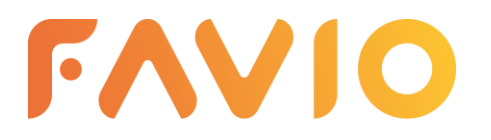

Tel: 05121 9348290 E-Mail: info@youco-it.com Web: youco-it.com

# Ersteinrichtung des Managers

# 1 Karte

Navigiere links im Manager zum ersten Menüpunkt "Karte".

#### 1.1 Allergene & Zusatzstoffe

Um deiner Karte Allergene hinzuzufügen, wähle oben in der Leiste den Punkt "Allergene" oder klicke auf "Allergene & Zusatzstoffe hinzufügen":

| FAVIO            | Produktverwaltung ? 🌲 🧾                                                                                                    |
|------------------|----------------------------------------------------------------------------------------------------|
| 🃜 Karte          | ALLERGENE ZUTATEN OPTIONALE ZUTATEN STEUERKLASSEN KATEGORIEN PRODUKTEINHEITEN PRODUKTE                                      |
| 🌆 Bestellungen   |                                                                                                    |
| 📰 Reservierungen | Allergene & Zusatzstoffe Allergene und Zusatzstoffe kannst du direkt an Produkte, Zutaten und optionale Zutaten binden. Die |
| 🛃 Auswertung     | gemacht.                                                                                                    |
| 🛇 Blacklist      | ALLERGENE & ZUSATZSTOFFE VERWALTEN                                                                                          |
|                  |                                                                                                    |

Klicke dann auf "Allergen oder Zusatzstoff erstellen":

|    | FAVIO             | Produktverwaltung ? 🐥                                                                  |  |  |  |  |  |
|----|-------------------|----------------------------------------------------------------------------------------|--|--|--|--|--|
| ٦  | Karte             | ALLERGENE ZUTATEN OPTIONALE ZUTATEN STEUERKLASSEN KATEGORIEN PRODUKTEINHEITEN PRODUKTE |  |  |  |  |  |
| à  | Bestellungen      |                                                                                        |  |  |  |  |  |
| ▦  | Reservierungen    | ALLERUENE & 200AI 2010FFE                                                              |  |  |  |  |  |
| ₽  | Auswertung        |                                                                                        |  |  |  |  |  |
| 0  | Blacklist         | Momentan existieren keine Allergene oder Zusatzstoffe.                                 |  |  |  |  |  |
| =  |                   |                                                                                        |  |  |  |  |  |
| ۰  | Bereiche          |                                                                                        |  |  |  |  |  |
| ⊞  |                   |                                                                                        |  |  |  |  |  |
| ₽  | Kassenbon-Drucker |                                                                                        |  |  |  |  |  |
| 82 | QR-Codes          |                                                                                        |  |  |  |  |  |
| \$ |                   | ALLERGEN ODER ZUSATZSTOFF ERSTELLER                                                    |  |  |  |  |  |
| 5  | Service-Paket     |                                                                                        |  |  |  |  |  |

Gib dem Allergen/Zusatzstoff nun eine passende Bezeichnung (z.B. Laktose) und bei Bedarf ein Kürzel. Die von dir erstellten Allergene/Zusatzstoffe können nach dem Speichern bei der Erstellung neuer Zutaten oder Produkte hinzugefügt werden.

| 🚍 Stationen         |
|---------------------|
| Ø Bereiche          |
| 🎛 Tische            |
| 🖨 Kassenbon-Drucker |
| 🔡 QR-Codes          |
| 😂 Unternehmensdaten |
| 🖺 Service-Paket     |
| 🏩 Benutzer          |
| 🛤 Abwesenheiten     |
| 🛗 Dienstplan        |
|                     |

Youco GmbH

1 von 14

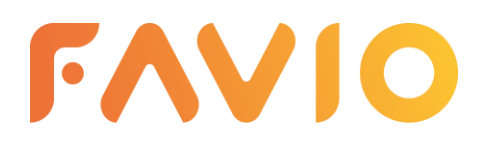

Tel: 05121 9348290 E-Mail: info@youco-it.com Web: youco-it.com

#### 1.2 Zutaten

Um deiner Karte Zutaten hinzuzufügen, wähle oben in der Leiste den Punkt "Zutaten" und klicke dann auf "Zutat erstellen":

|        | FAVIO             | Produktverwaltung                                            | ? 🔺 🔗 |
|--------|-------------------|--------------------------------------------------------------|-------|
| T      | Karte             | ALLERGENE ZUTATEN OPTIONALE ZUTATEN STEUERKLASSEN KATEGORIEN |       |
| 2      | Bestellungen      | PRODUKTEINHEITEN PRODUKTE                                    |       |
| ▦      | Reservierungen    |                                                              |       |
|        | Auswertung        | ZOTATEN                                                      |       |
| 0      | Blacklist         |                                                              |       |
| -      | Stationen         | Momentan existieren keine Zutaten.                           |       |
| •      | Bereiche          |                                                              |       |
| ⊞      | Tische            |                                                              |       |
| ₽      | Kassenbon-Drucker |                                                              |       |
| 믪      | QR-Codes          |                                                              |       |
| ¢°     | Unternehmensdaten |                                                              |       |
| <br>Ei | Service-Paket     | ZUTAT ERSTELLEN                                              |       |
| -      | Benutzer          |                                                              |       |

Gib der Zutat nun eine Bezeichnung (z.B. Guacamole). In dem Auswahlfeld "Allergene & Zusatzstoffe" kannst du nun optional aus den gespeicherten Allergenen & Zusatzstoffen auswählen und passende hinzufügen (z.B. Laktose). Zudem kannst du hier die Verfügbarkeit der Zutat anpassen, sodass du einen besseren Überblick über deinen Lagerbestand hast. Die erstellten Zutaten kannst du nach dem Speichern bei der Erstellung neuer Produkte hinzufügen. Das ermöglicht, dass ein Produkt in der App ausgegraut wird, wenn eine entsprechende Zutat nicht verfügbar ist, sodass das Bestellen eines Produkts mit fehlender Zutat nicht möglich ist.

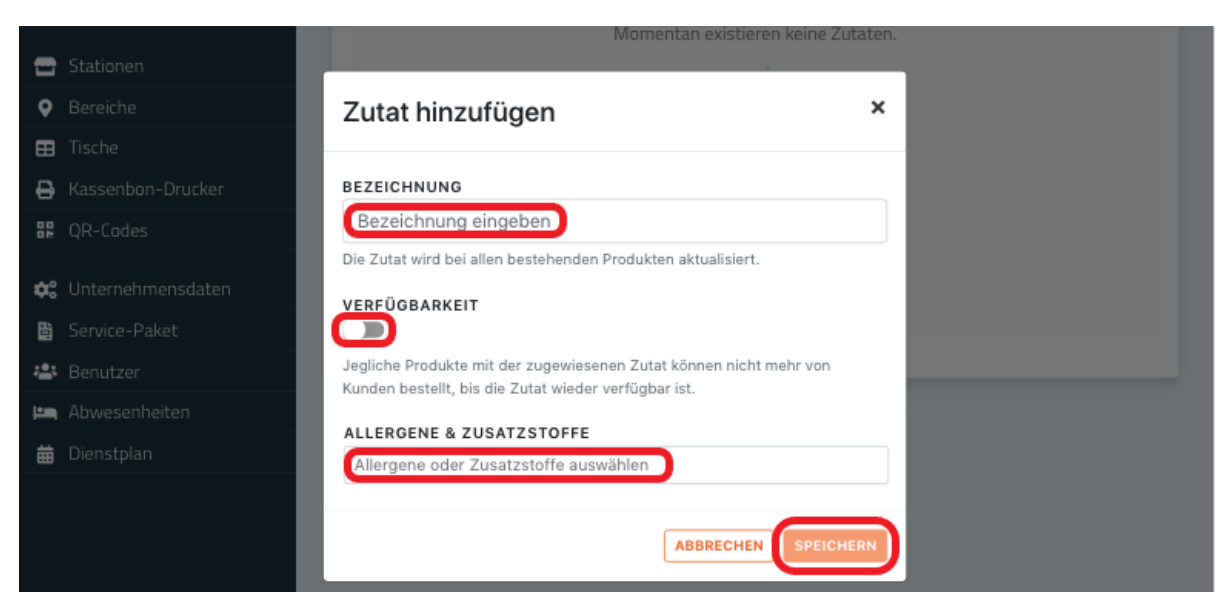

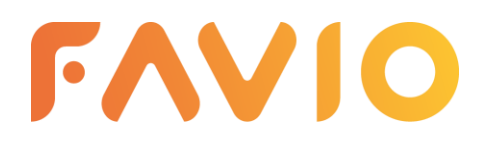

Tel: 05121 9348290 E-Mail: info@youco-it.com Web: youco-it.com

### 1.3 Optionale Zutaten

Optionale Zutaten sind Zutaten, die mit beliebigen Produkten verknüpft werden können. Der Kunde kann die verknüpften Zutaten bei der Bestellung dieser Produkte dann optional hinzufügen. Um deiner Karte optionale Zutaten hinzuzufügen, wähle oben in der Leiste den Punkt "Optionale Zutaten" und klicke dann auf "Zutat erstellen":

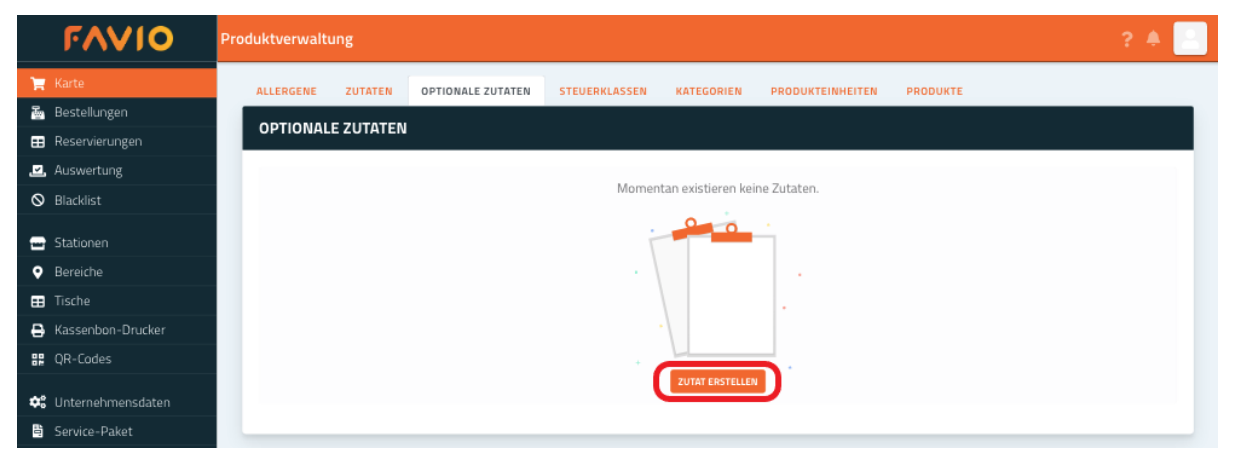

Gib der Zutat eine Bezeichnung (z.B. Hähnchenstreifen) und passe die Verfügbarkeit an. In dem Auswahlfeld "Allergene & Zusatzstoffe" kannst du nun optional aus den gespeicherten Allergenen & Zusatzstoffen auswählen und passende hinzufügen. Die erstellten optionalen Zutaten kannst du nach dem Speichern bei der Erstellung neuer Produkte hinzufügen. Den Preis für die optionalen Zutaten kannst du außerdem erst bei der Produkterstellung festlegen, nachdem du die Zutat zu einem bestimmten Produkt hinzugefügt hast.

| FAVIO                                                                          | Produktverwaltung                 |                                                                                                    | ? 🔺 🔡                     |
|--------------------------------------------------------------------------------|-----------------------------------|----------------------------------------------------------------------------------------------------|---------------------------|
| 🏋 Karte<br>📓 Bestellungen                                                      | ALLERGENE ZUTATEN                 | OPTIONALE ZUTATEN STEUERKLASSEN KATEGORIEN PRODUKTEINHEITEN                                                                                                    | PRODUKTE                  |
| Reservierungen                                                                 | OPTIONALE ZUTATEN                 | Zutat hinzufugen ^                                                                                                    | LEXPORT Y                 |
| <ul> <li>Auswertung</li> <li>Kassenabschluss</li> <li>Blacklist</li> </ul>     | BEZEICHNUNG<br>Ketchup<br>Zwiebel | BEZEICHNUNG<br>Bezeichnung eingeben<br>Die optionale Zutat wird bei allen bestehenden Produkten aktualisiert.                                                                   | ALLERGENE VERFÜGBARKEIT + |
| <ul><li>Stationen</li><li>Bereiche</li></ul>                                   | Guacamole                         | PREIS (IN €) 0 Der Preis, der bei einem Produkt aufgeschlagen wird, wenn die optionale                                                                                          |                           |
| Tische Kassenbon-Drucker QR-Codes                                              |                                   | Zutat dazugebucht wird.                                                                                                    |                           |
| <ul> <li>Unternehmensdaten</li> <li>Öffnungszeiten</li> <li>Vertrag</li> </ul> |                                   | Die optionale Zutat wird nicht bei den dazugehörigen Produkten angeboten,<br>wenn sie nicht verfügbar ist.<br>ALLERGENE & ZUSATZSTOFFE<br>Allergene oder Zusatzstoffe auswähler |                           |
| Benutzer     Abwesenheiten     Dienstolan                                      |                                   | ABBRECHEN                                                                                                    |                           |

#### 1.4 Steuerklassen

Um Steuerklassen zu erstellen, wähle oben in der Leiste den Punkt "Steuerklassen" und klicke dann auf "Steuerklasse erstellen":

Youco GmbH

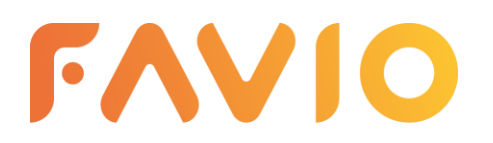

Tel: 05121 9348290 E-Mail: info@youco-it.com Web: youco-it.com

| FAVIO               | Produktverwaltung                                                                      | ? 🔺 📄                                    |  |  |  |  |  |  |
|---------------------|----------------------------------------------------------------------------------------|------------------------------------------|--|--|--|--|--|--|
| 🃜 Karte             | ALLERGENE ZUTATEN OPTIONALE ZUTATEN STEUERKLASSEN KATEGORIEN PRODUKTEINHEITEN PRODUKTE |                                          |  |  |  |  |  |  |
| 👼 Bestellungen      | STELLEDVI ASCEN                                                                        |                                          |  |  |  |  |  |  |
| 📰 Reservierungen    | STEUERREASSEN                                                                          | _                                        |  |  |  |  |  |  |
| 🛃 Auswertung        |                                                                                        |                                          |  |  |  |  |  |  |
| S Blacklist         | Momentan existieren keine Steuerklassen.                                               | Momentan existieren keine Steuerklassen. |  |  |  |  |  |  |
| 🕳 Stationen         |                                                                                        |                                          |  |  |  |  |  |  |
| Ø Bereiche          |                                                                                        |                                          |  |  |  |  |  |  |
| 📰 Tische            |                                                                                        |                                          |  |  |  |  |  |  |
| 🖨 Kassenbon-Drucker |                                                                                        |                                          |  |  |  |  |  |  |
| 🔡 QR-Codes          |                                                                                        |                                          |  |  |  |  |  |  |
| 🗘 Unternehmensdaten | STEUERMLASSE ERSTELLEN                                                                 |                                          |  |  |  |  |  |  |
| 🖺 Service-Paket     |                                                                                        |                                          |  |  |  |  |  |  |

Gib die Steuerklasse in % an und füge eine passende Beschreibung hinzu (z.B. Speisen). Aus den erstellten Steuerklassen musst du nach dem Speichern bei der Erstellung neuer Produkte auswählen, die Erstellung eines Produkts ist daher erst möglich, wenn du die passenden Steuerklassen bereits angelegt hast.

| 🖽 Tische            | Steuerklasse hinzufügen                                             | ×   |
|---------------------|---------------------------------------------------------------------|-----|
| 🖨 Kassenbon-Drucker |                                                                     |     |
| 🔡 QR-Codes          | STEUERKLASSE (IN %)                                                 |     |
| 🗱 Unternehmensdaten | Bezeichnung eingeben                                                |     |
| 🛢 Service-Paket     | Die Steuerklasse wird bei allen bestehenden Produkten aktualisiert. |     |
| 📇 Benutzer          | BESCHREIBUNG                                                        |     |
| 🛤 Abwesenheiten     | Beschreibung eingeben                                               |     |
| 🛗 Dienstplan        | _                                                                   | _   |
|                     | ABBRECHEN SPEICH                                                    | ERN |

#### 1.5 Kategorien

Um Ihre Speisekarte in Kategorien einzuteilen, wähle oben in der Leiste den Punkt "Kategorien".

| FAVIO                        | Produktverwaltung ? 🐥 🧾                                                                |  |  |  |  |  |  |  |
|------------------------------|----------------------------------------------------------------------------------------|--|--|--|--|--|--|--|
| 🃜 Karte                      | ALLERGENE ZUTATEN OPTIONALE ZUTATEN STEUERKLASSEN KATEGORIEN PRODUKTEINHEITEN PRODUKTE |  |  |  |  |  |  |  |
| 🔤 Bestellungen               |                                                                                        |  |  |  |  |  |  |  |
| EE Reservierungen            |                                                                                        |  |  |  |  |  |  |  |
| 🔜 Auswertung                 | Momentan existieren keine Produktkategorien.                                           |  |  |  |  |  |  |  |
| 🔜 Kassenabschluss            |                                                                                        |  |  |  |  |  |  |  |
| 🛇 Blacklist                  |                                                                                        |  |  |  |  |  |  |  |
| 🛥 Stationen                  |                                                                                        |  |  |  |  |  |  |  |
| <ul> <li>Bereiche</li> </ul> |                                                                                        |  |  |  |  |  |  |  |
| III Tische                   |                                                                                        |  |  |  |  |  |  |  |
| 🕒 Kassenbon-Drucker          | PRODUKTKATEGORIE ERSTELLEN                                                             |  |  |  |  |  |  |  |
| QR-Codes                     |                                                                                        |  |  |  |  |  |  |  |
| 🛟 Unternehmensdaten          |                                                                                        |  |  |  |  |  |  |  |
| • Öffnungszeiten             |                                                                                        |  |  |  |  |  |  |  |
| 🗄 Vertrag                    | BEZEICHNUNG AKTIV Sobald die neue Kategoriegruppe gespeichert ist, können Kategorien   |  |  |  |  |  |  |  |
| 🙁 Benutzer                   | Bezeichnung eingeben hinzugefugt werden                                                |  |  |  |  |  |  |  |
| 🛏 Abwesenheiten              | SPEICHERN                                                                              |  |  |  |  |  |  |  |
| 🛗 Dienstplan                 |                                                                                        |  |  |  |  |  |  |  |
|                              |                                                                                        |  |  |  |  |  |  |  |

Klicke als erstes auf das orangefarbene "+" neben "Kategoriegruppen" um eine Kategoriegruppe zu erstellen. Gib der Kategoriegruppe nun eine Bezeichnung (z.B. Speisen, Getränke). Zudem kannst du hier auswählen, ob

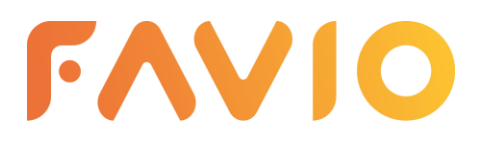

Tel: 05121 9348290 E-Mail: info@youco-it.com Web: youco-it.com

die Kategoriegruppe aktiv ist, den Nutzern also angezeigt wird. Optional kannst du die Kategoriegruppe auch deaktivieren, inaktive Kategorien und zugehörige Produkte werden in der App ausgeblendet.

Nachdem du die Kategoriegruppe gespeichert hast, kannst du links die gewünschte Kategoriegruppe auswählen und im nächsten Schritt mit einem Klick auf das orangefarbene Feld "Produktkategorie" (ganz rechts) eine Produktkategorie erstellen.

| FAVIO                        | Produktverwaltung ? 🌲 📃                                                                |
|------------------------------|----------------------------------------------------------------------------------------|
| 🃜 Karte                      | ALLERGENE ZUTATEN OPTIONALE ZUTATEN STEUERKLASSEN KATEGORIEN PRODUKTEINHEITEN PRODUKTE |
| 🔤 Bestellungen               |                                                                                        |
| == Reservierungen            |                                                                                        |
| 🖳 Auswertung                 |                                                                                        |
| 🛃 Kassenabschluss            | KATEGORIEGRUPPEN 🔂 HAUPTSPEISEN KATEGORIEN PRODUKTKATEGORIE +                          |
| 🛇 Blacklist                  | 1. Hauptspeisen BEZEICHNUNG AKTIV Diese Kategoriegruppe besitzt noch keine Kategorien  |
| 🚽 Stationen                  | Hauptspeisen                                                                           |
| <ul> <li>Bereiche</li> </ul> | LÖSCHEN SPEICHERN                                                                      |
| == Tische                    |                                                                                        |
| Kassenbon-Drucker            |                                                                                        |

Gib der Produktkategorie eine passende Bezeichnung (z.B. Burger) und optional eine Beschreibung (z.B. "Alle Burger werden mit einer Portion Pommes serviert.").

Zuletzt kannst du noch die Kategoriegruppe wählen, der die Produktkategorie untergeordnet werden soll, die Aktivität der Produktkategorie anpassen und im Anschluss daran die Produktkategorie speichern.

| FAVIO                        | Kategorie - Detailansicht | ? 🔺 📄                                                  |
|------------------------------|---------------------------|--------------------------------------------------------|
| 🏹 Karte                      | KATEGODIE                 | 1 EXPORT                                               |
| 🎍 Bestellungen               |                           |                                                        |
| ::: Reservierungen           | BEZEICHNUNG               | AKTIVIERT?                                             |
| 🚬 Auswertung                 | Bezeichnung eingeben      |                                                        |
| 🚬 Kassenabschluss            | BESCHREIBUNG              | Die Kategorie und alle<br>beinhalteten Produkte werden |
| 🛇 Blacklist                  | Beschreibung eingeben     | nur angezeigt, wenn diese<br>aktiv sind.               |
| 🛥 Stationen                  | KATEGORIEGRUPPE           |                                                        |
| <ul> <li>Bereiche</li> </ul> | Hauptspeisen              |                                                        |
| == Tische                    |                           |                                                        |
| 🖹 Kassenbon-Drucker          |                           |                                                        |
| R-Codes                      | LÖSCHEN                   | ZURÜCK SPEICHERN                                       |

Daraufhin kannst du entweder nach erneutem Anwählen der Kategoriegruppe mit einem Klick auf das gelbe Feld "Produkt +" bei der entsprechenden Produktkategorie direkt in dieser Kategorie ein Produkt erstellen, oder unter dem Feld "Produkte" in der oberen Leiste ein Produkt erstellen und dieses erst bei der Erstellung einer Kategorie zuordnen. Die Anleitung zur Produkterstellung folgt unter der Überschrift 1.7 Produkte.

| FAVIO               | Produktverwaltung           |                                  |                           | ? 🔺 📃              |
|---------------------|-----------------------------|----------------------------------|---------------------------|--------------------|
| 🐂 Karte             | ALLERGENE ZUTATEN OPTIONALE | ZUTATEN STEUERKLASSEN KATEGORIEN | PRODUKTEINHEITEN PRODUKTE |                    |
| Reservierungen      | KATEGORIEN                  |                                  |                           | L EXPORT Y         |
|                     | KATEGORIEGRUPPEN 🔒          | HAUPTSPEISEN                     | KATEGORIEN                | PRODUKTKATEGORIE + |
| Slacklist           | 1. Hauptspeisen             | BEZEICHNUNG AKTIV                | 1. O Burger               | PRODUKT+           |
| 🛥 Stationen         |                             | Hauptspeisen                     |                           |                    |
| Bereiche     Tische |                             | LÖSCHEN SPEICHERN                |                           |                    |
| 🔒 Kassenbon-Drucker |                             |                                  |                           |                    |
| Youco GmbH          |                             |                                  |                           | 5 von 14           |

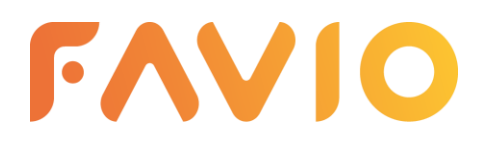

Tel: 05121 9348290 E-Mail: info@youco-it.com Web: youco-it.com

### 1.6 Produkteinheiten

Um Produkteinheiten für deine Produkte hinzuzufügen, wähle oben in der Leiste den Punkt "Produkteinheiten".

| FAVIO                        | roduktverwaltung                             |                                      | ? 🌲 📃 |  |  |  |  |
|------------------------------|----------------------------------------------|--------------------------------------|-------|--|--|--|--|
| 🏋 Karte                      | ALLERGENE ZUTATEN OPTIONALE ZUTATEN STEUERKL | SSEN KATEGORIEN PRODUKTEINHEITEN PRO | DUKTE |  |  |  |  |
| 🔤 Bestellungen               |                                              |                                      |       |  |  |  |  |
| 📰 Reservierungen             | PRODUCTEINHEITEN                             |                                      |       |  |  |  |  |
| 🛃 Auswertung                 |                                              |                                      |       |  |  |  |  |
| 🛇 Blacklist                  | Momentan existieren keine Produkteinheiten.  |                                      |       |  |  |  |  |
| 🕳 Stationen                  |                                              |                                      |       |  |  |  |  |
| <ul> <li>Bereiche</li> </ul> |                                              |                                      |       |  |  |  |  |
| 📰 Tische                     |                                              |                                      |       |  |  |  |  |
| 🖨 Kassenbon-Drucker          |                                              |                                      |       |  |  |  |  |
| QR-Codes                     |                                              |                                      |       |  |  |  |  |
| 🏟 Unternehmensdaten          |                                              | PRODUKTEINHEIT ERSTELLEN             |       |  |  |  |  |
| 🗄 Service-Paket              |                                              |                                      |       |  |  |  |  |

Klicke nun auf "Produkteinheit erstellen", gib der Produkteinheit eine passende Bezeichnung (z.B. ml/groß/klein/medium) und klicke abschließend auf "Speichern".

| ⊞   | Tische |
|-----|--------|
| ₽   |        |
| 88  |        |
| \$  |        |
| Ē   |        |
| :   |        |
| )±m |        |
| 苗   |        |
|     |        |

## 1.7 Produkte

Um ein Produkt zu erstellen, wähle oben in der Leiste den Punkt "Produkte" und klicke auf "Produkt erstellen":

| FAVIO                        | Produktverwal | ltung                               |                   |               |            |                  |          | ? 🔶 |  |
|------------------------------|---------------|-------------------------------------|-------------------|---------------|------------|------------------|----------|-----|--|
| 🃜 Karte                      | ALLERGENE     | ZUTATEN                             | OPTIONALE ZUTATEN | STEUERKLASSEN | KATEGORIEN | PRODUKTEINHEITEN | PRODUKTE |     |  |
| 🌆 Bestellungen               | PRODUIZ       | TE                                  |                   |               |            |                  |          |     |  |
| 📰 Reservierungen             | PRODUK        |                                     |                   |               |            |                  |          |     |  |
| 🛃 Auswertung                 |               |                                     |                   |               |            |                  |          |     |  |
| O Blacklist                  |               | Momentan existieren keine Produkte. |                   |               |            |                  |          |     |  |
| 🕳 Stationen                  |               |                                     |                   |               |            |                  |          |     |  |
| <ul> <li>Bereiche</li> </ul> |               |                                     |                   |               |            |                  |          |     |  |
| 📰 Tische                     |               |                                     |                   |               |            |                  |          |     |  |
| Kassenbon-Drucker            |               | PRODUKT ERSTELLER                   |                   |               |            |                  |          |     |  |
| 🔐 QR-Codes                   |               |                                     |                   |               |            |                  |          |     |  |
| 😂 Unternehmensdaten          |               |                                     |                   |               |            |                  |          |     |  |
| Service-Paket                |               |                                     |                   |               |            |                  |          |     |  |

An dieser Stelle nicht erschrecken lassen von den vielen Eingabefeldern. Hier kommt nun alles zusammen was du vorher erstellt hast.

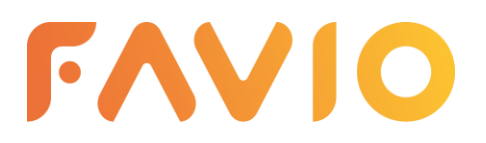

Tel: 05121 9348290 E-Mail: info@youco-it.com Web: youco-it.com

Gib dem Produkt zuerst die gewünschte Bezeichnung (z.B. Chili-Cheese-Burger). Diese ist die Bezeichnung, welche für die Kunden in der App sichtbar ist. Optional kannst du zusätzlich eine Kurzbezeichnung vergeben, welche dann auf den Bestell-Beleg für deine Mitarbeiter gedruckt wird. Solltest du keine Kurzbezeichnung vergeben, wird auf den Beleg dieselbe Bezeichnung gedruckt, welche auch in der App zu sehen ist.

Gib anschließend eine Beschreibung für das Produkt an (z.B. den Alkoholanteil bei alkoholischen Getränken oder "Traditionell im Steinofen gebacken") und ordne das Produkt einer der erstellten Kategorien zu.

Wähle im nächsten Schritt die Zutaten aus (z.B. Lollo Bionda, selbstgemachtes Chili con Carne, Nachos, Jalapeño-Käse-Sauce und Guacamole), damit Kunden sich eine bessere Vorstellung von dem Produkt machen können. Zusätzlich kannst du in diesem Schritt die vorhandenen Allergene & Zusatzstoffe auswählen. Solltest du die Allergene & Zusatzstoffe allerdings schon in den hinzugefügten Zutaten hinterlegt haben, werden sie dem Nutzer in der App auch so angezeigt, ohne dass du diese manuell noch einmal hinzufügen musst.

Lege anschließend den Brutto-Preis des Produkts und die Steuerklasse fest, wähle ob das Produkt verfügbar und aktiv ist und gib Menge und Einheit an. Zuletzt kannst du noch optionale Zutaten mit dazugehörigem Preis auswählen, die Kunden dann bei ihrer Bestellung in der App zum Produkt hinzufügen können.

Für ein Produkt kannst du, mit einem Klick auf das grüne "+" oben rechts, beliebig viele Varianten erstellen, für die du jeweils Preis, Steuerklasse, Verfügbarkeit, Aktivitäts-Status, Menge und Einheit anpassen und beliebig viele optionale Zutaten mit dazugehörigem Preis hinzufügen kannst.

| FAVIO                        | Produkt - Detailansicht                         |                                                                   | ? 🔺 🔡     |
|------------------------------|-------------------------------------------------|-------------------------------------------------------------------|-----------|
| 📜 Karte                      |                                                 |                                                                   |           |
| 🔄 Bestellungen               | PRODOKTINFORMATIONEN                            | PRODUCTVARIANTEN                                                  | _         |
| == Reservierungen            | BEZEICHNUNG                                     | PREIS (NETTO) PREIS (BRUTTO) ST.KL. VERFÜGBAR AKTIV MENGE EINHEIT |           |
| 🖳 Auswertung                 | Bezeichnung eingeben                            |                                                                   |           |
| 🛃 Kassenabschluss            | KURZBEZEICHNUNG                                 | Ontionale Zutaten auswählen                                       |           |
| 🛇 Blacklist                  | Kurzbezeichnung eingeben                        | Optionale Zotater adovement                                       |           |
| 🛥 Stationen                  | Die Kurzbezeichnung wird auf den Beleg gedruckt |                                                                   |           |
| <ul> <li>Bereiche</li> </ul> | BESCHREIBUNG<br>Beschreibung eingeben           |                                                                   |           |
| == Tische                    | KATECODIE                                       |                                                                   |           |
| Kassenbon-Drucker            |                                                 |                                                                   |           |
| QR-Codes                     | ZUTATEN                                         |                                                                   |           |
| 🚓 Unternehmensdaten          | Zutaten auswählen                               |                                                                   |           |
| • Öffnungszeiten             | ALLERGENE & ZUSATZSTOFFE                        |                                                                   |           |
| 🖰 Vertrag                    | Allergene oder Zusatzstoffe auswählen           |                                                                   |           |
| 😤 Benutzer                   |                                                 |                                                                   |           |
| 🖳 Abwesenheiten              |                                                 |                                                                   | _         |
| 📅 Dienstplan                 | LÖSCHEN                                         | ZUR PRODUKTLISTE >                                                | SPEICHERN |

## 2 Bestellungen

Unter dem Menüpunkt "Bestellungen" werden dir die Bestellungen deiner Gäste mit Datum, Uhrzeit, Name, Zahlungsart und Status angezeigt. Du kannst filtern, in welcher Zeitspanne die angezeigten Bestellungen liegen sollen (1 Stunde, 24 Stunden, 7 Tage und 30 Tage).

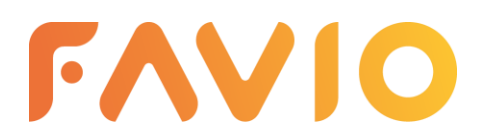

Tel: 05121 9348290 E-Mail: info@youco-it.com Web: youco-it.com

| FAVIO             | Bestellungen ? 🔺 📃                                                                   |
|-------------------|--------------------------------------------------------------------------------------|
| 🏋 Karte           |                                                                                      |
| 🤚 Bestellungen    |                                                                                      |
| EE Reservierungen |                                                                                      |
| 🛃 Auswertung      | rur die gewantte Zeitspanne existeiren momentan keine Biesteilungen in deinem Lokal. |
| 🛃 Kassenabschluss |                                                                                      |
| S Blacklist       |                                                                                      |
| 🖃 Stationen       |                                                                                      |
| Ø Bereiche        | · · · · · · · · · · · · · · · · · · ·                                                |
| 📰 Tische          |                                                                                      |
| Kassenbon-Drucker |                                                                                      |
| E OB-Codes        |                                                                                      |

### 3 Reservierungen

Reservierungen, die deine Gäste über die App vornehmen, werden dir unter dem Menüpunkt "Reservierungen" angezeigt. Diese kannst du dann entweder akzeptieren oder ablehnen. Den aktuellen Status der Reservierung kann der Kunde jederzeit in der App einsehen.

Außerdem kannst du zusätzlich selbst Reservierungen erstellen, die bspw. per Telefon eingegangen sind, indem du auf "Reservierung erstellen" klickst.

| FAVIO             | Reservierungen ? 🌲 📃                                     |
|-------------------|----------------------------------------------------------|
| 🃜 Karte           | REFERINGENINGEN                                          |
| 🏝 Bestellungen    | RESERVIERUNDEN                                           |
| 📰 Reservierungen  | Managata anticipan baita Parantina mana indicata data    |
| Auswertung        | munentan kasuenen kente musek vietungen in teenen Lukat. |
| Kassenabschluss   |                                                          |
| S Blacklist       |                                                          |
| 🚍 Stationen       |                                                          |
| Ø Bereiche        | -                                                        |
| III Tische        |                                                          |
| Kassenbon-Drucker | RISERVERUNG EXSTELLER                                    |
| B QR-Codes        |                                                          |
|                   |                                                          |

Gib alle nötigen Informationen für die Reservierung ein und drücke auf "Speichern", um die Reservierung durchzuführen.

| FAVIO                        | Reservierung ? A 🔛 |                 |  |                 |                  |                   |        |                 |
|------------------------------|--------------------|-----------------|--|-----------------|------------------|-------------------|--------|-----------------|
| )🛒 Karte                     | RESERVIERUNG       | VOM             |  |                 |                  |                   |        |                 |
| in Bestellungen              |                    |                 |  |                 |                  |                   |        |                 |
| 📰 Reservierungen             | Details            |                 |  | Kontaktdaten    |                  |                   | Status |                 |
| Auswertung                   | WUNSCHDATUM        |                 |  | ANSPRECHPARTNER | Vorname eingeben | Nachname eingeben | 4      | WZEPTIERT 📫     |
| Kassenabschluss              | 🛎 ANZAHL           | Anzahl eingeben |  | MAIL            | Mail eingeben    |                   | A      | USSTEHEND A     |
| S Blacklist                  | NOTIZ              | Notizeingeben   |  | J TELEFON       | Telefon eingehen |                   | ,      | ABGELEHNT 🏴     |
| 🖃 Stationen                  |                    | more cultures.  |  |                 | reteren engenen  |                   | STO    | RNIERT VON GAST |
| <ul> <li>Bereiche</li> </ul> |                    |                 |  |                 |                  |                   |        |                 |
| III Tische                   |                    |                 |  |                 |                  |                   | ٢      | ZURÜCK          |
| Kassenbon-Drucker            |                    |                 |  |                 |                  |                   | L      |                 |

## 4 Auswertungen

Auswertungen kannst du dir unter dem Menüpunkt "Auswertungen" anzeigen lassen. Die Auswertungen bilden jeweils die Anzahl der Bestellungen, den Gesamtumsatz und den durchschnittlichen Umsatz der Bestellungen ab und können nach "täglich", "wöchentlich" und "monatlich" gefiltert werden.

| FAVIO           | Auswertungen                     |       | ? 🌲 📄     |
|-----------------|----------------------------------|-------|-----------|
| 🍹 Karte         | Hace woorman nontrol             |       | LEXPORT - |
| Reservierungen  | OATUM ANZAHL DER<br>BESTELLUNGEN | SUMME | ø         |
| Kassenabschluss |                                  |       |           |

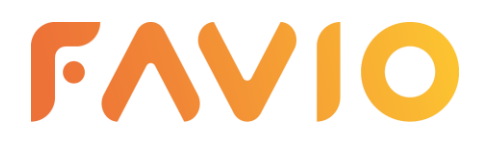

Tel: 05121 9348290 E-Mail: info@youco-it.com Web: youco-it.com

# 5 Kassenabschluss

Unter dem Menüpunkt "Kassenabschluss" kannst du einen Kassenabschluss für dein Lokal erstellen. Klicke hierfür zunächst auf "Abschluss erstellen":

| FAVIO                        | Kassenabschluss ? 🌲                                                             |
|------------------------------|---------------------------------------------------------------------------------|
| 🃜 Karte                      |                                                                                 |
| Bestellungen                 |                                                                                 |
| Reservierungen               | Für den gewählten Drucker existieren momentan keine Abschlüsse in deinem Lokal. |
| Auswertung                   |                                                                                 |
| 🗷 Kassenabschluss            |                                                                                 |
| 🛇 Blacklist                  |                                                                                 |
| 🖃 Stationen                  |                                                                                 |
| <ul> <li>Bereiche</li> </ul> |                                                                                 |
| III Tische                   | ASCALLSE DETULIN                                                                |
| Kassenbon-Drucker            |                                                                                 |
| P QR-Codes                   |                                                                                 |

Gib dann den Zeitraum an, für welchen du den Abschluss erstellen möchtest.

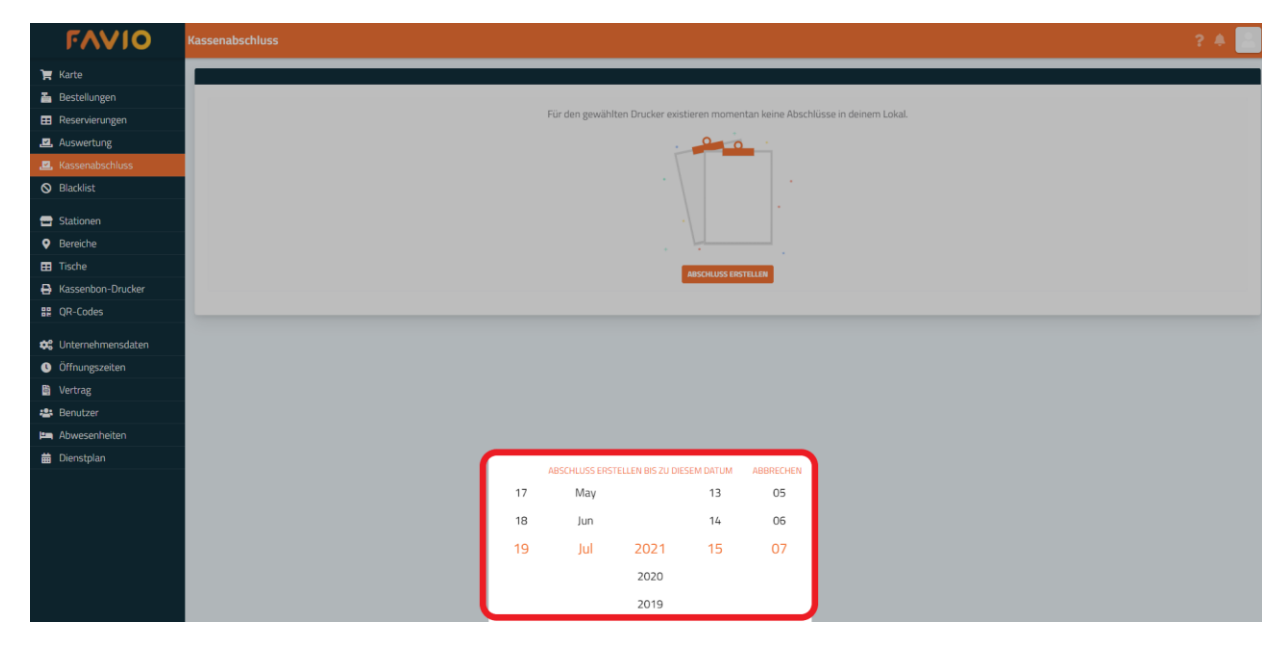

# 6 Blacklist

Bei wiederholtem groben Fehlverhalten von Gästen in deinem Lokal, kannst du einzelne Benutzer über die Gerätenummer, welche in deren Bestellung zu sehen ist, sperren. Diese erscheinen auf der "Blacklist" und können in deinem Lokal keine erneuten Bestellungen aufgeben.

| FAVIO                         | Blacklist ? 🔺                                                  |
|-------------------------------|----------------------------------------------------------------|
| 🏹 Karte                       | BLACKLIST                                                      |
| Reservierungen     Auswertung | Momentan existieren keine gesperrten Benutzer in deinem Lokal. |
| Kassenabschluss     Blacklist |                                                                |
| Generationen                  |                                                                |
| Bereiche     Tische           |                                                                |
| Kassenbon-Drucker RCodes      |                                                                |

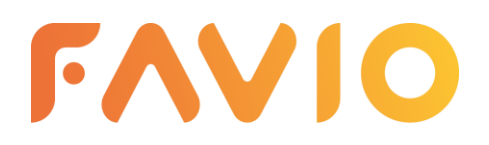

Tel: 05121 9348290 E-Mail: info@youco-it.com Web: youco-it.com

# 7 Station hinzufügen

Eine Station ist der Ort, an welchem du einen Bondrucker stehen hast. Um eine Station zu erstellen, klicke zunächst auf "Station erstellen":

| FAVIO                        | Stationen ? 🔺 📃                                    |
|------------------------------|----------------------------------------------------|
| 🃜 Karte                      | CTATIONICIA STOCK                                  |
| 🏝 Bestellungen               | STATIONEN CONTRACTOR                               |
| 📰 Reservierungen             | Manuary and the Stational Advantage (Advantage)    |
| 🛃 Auswertung                 | Momentan existence keine stationen in oenem Lokal. |
| 🛃 Kassenabschluss            |                                                    |
| S Blacklist                  |                                                    |
| 😑 Stationen                  |                                                    |
| <ul> <li>Bereiche</li> </ul> |                                                    |
| 🖽 Tische                     |                                                    |
| Kassenbon-Drucker            | STATION RESTLER                                    |
| 🔐 QR-Codes                   |                                                    |

Füge eine Station hinzu, indem du eine Bezeichnung für die Station angibst (z.B. "Theke"). Klicke dann auf das grüne Feld "Bon-Drucker +".

| FAVIO                        | Station - Detailansicht | ? 🗍 📑         |
|------------------------------|-------------------------|---------------|
| 🃜 Karte                      | STATION                 |               |
| Bestellungen                 |                         |               |
| Reservierungen               | BEZEICHNUNG             |               |
| 🛃 Auswertung                 | Bezeichnung             |               |
| Kassenabschluss              |                         |               |
| S Blacklist                  |                         |               |
| 😑 Stationen                  | LÖSDHN                  | ZURÜCK        |
| <ul> <li>Bereiche</li> </ul> |                         |               |
| III Tische                   | BON-DRUCKER             | BON-DRUCKER + |

Etwa eine Minute nachdem der Bon-Drucker angeschlossen wurde, druckt dieser einen Testdruck, auf welchem sich unten ein Passwort befindet.

Gib dieses Passwort im dafür vorgesehenen Feld ein, gib dem Drucker eine Bezeichnung und klicke anschließend auf "Verknüpfen" um den Drucker zu verbinden.

| FAVIO                                                | Station - Detailansicht |                                                                                  |   | ? 🔺 🔜            |
|------------------------------------------------------|-------------------------|----------------------------------------------------------------------------------|---|------------------|
| 📜 Karte                                              | STATION                 |                                                                                  |   |                  |
| Reservierungen                                       | BEZEICHNUNG             |                                                                                  |   |                  |
| <ul><li>Auswertung</li><li>Kassenabschluss</li></ul> | Bezeichnung             | Bon-Drucker verknüpfen                                                           | × |                  |
| 🛇 Blacklist                                          |                         | Bitte trage das Passwort ein, dass von dem Bon-Drucker                           |   |                  |
| <ul> <li>Stationen</li> <li>Bereiche</li> </ul>      | LOSCHEN                 | ausgegeben worden ist.                                                           |   | ZURUCK SPEICHERN |
| 🖽 Tische                                             | BON-DRUCKER             | Passwort                                                                         |   | BON-DRUCKER +    |
| Rassenbon-Drucker                                    |                         | Das Passwort muss einmalig zum Verbinden des Bon-Druckers eingetragen<br>werden. | n |                  |
| 💠 Unternehmensdaten                                  |                         | Bezeichnung                                                                      |   |                  |
| <ul> <li>Öffnungszeiten</li> <li>Uertrag</li> </ul>  |                         | Vergib deinem Drucker einen Namen                                                |   |                  |
| 😂 Benutzer                                           |                         | ABBRECHEN                                                                        |   |                  |

Klicke dann auf "Speichern", um die Station hinzuzufügen. Nun sollte der Drucker mit deinem Lokal verknüpft sein und eingehende Bestellungen drucken.

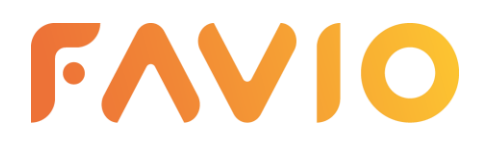

Tel: 05121 9348290 E-Mail: info@youco-it.com Web: youco-it.com

# 8 Bereich hinzufügen

Bereiche deines Lokals können z.B. Innen- oder Außenbereich sein. Füge einen Bereich hinzu, indem du auf "Bereiche" navigierst und anschließend auf "Bereich erstellen" klickst.

| l     | FAVIO            | Bereiche ? 🌲                                          |  |
|-------|------------------|-------------------------------------------------------|--|
| 🃜 Ka  | arte             |                                                       |  |
| 🚡 Be  | estellungen      |                                                       |  |
| 👥 Re  | eservierungen    | Managha addiana lata Davida is daisan latat           |  |
| 🛃 Au  | uswertung        | iviomentan existieren keine Bereiche in deinem Lokal. |  |
| 🛃 Ka  | assenabschluss   |                                                       |  |
| 🛇 Bla | acklist          |                                                       |  |
| 🖃 Sta | ationen          |                                                       |  |
| 🔶 Be  | ereiche          | · \                                                   |  |
| 🎛 Tis | sche             |                                                       |  |
| 🔒 Ka  | assenbon-Drucker | BEREICH ERSTELLEN                                     |  |
| HE QR | R-Codes          |                                                       |  |

Gib in dem sich öffnenden Fenster nun eine Bezeichnung für deinen Bereich an (z.B. "Innenbereich").

| FAVIO             | Bereich - Detailansicht | ? 🌲 📃  |
|-------------------|-------------------------|--------|
| 📜 Karte           |                         |        |
| Bestellungen      | BEREICH                 |        |
| EE Reservierungen | BEZEICHNUNG             |        |
| 🖳 Auswertung      | Innenbereich            |        |
| 🛃 Kassenabschluss |                         |        |
| 🛇 Blacklist       |                         |        |
| 🛥 Stationen       | LÖSCHEN                 | ZURÜCK |
| Bereiche          |                         |        |

Klicke auf "Speichern", um den neuen Bereich festzulegen.

# 9 Tische hinzufügen

Füge deinem Lokal Tische hinzu, indem du zunächst auf "Tische" navigierst.

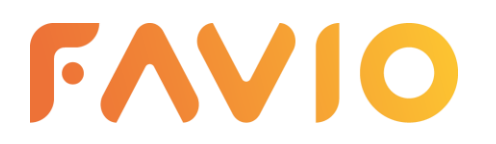

Tel: 05121 9348290 E-Mail: info@youco-it.com Web: youco-it.com

|     | FAVIO             | Tische ? 🌲 🦳                                      |
|-----|-------------------|---------------------------------------------------|
| Ħ   | Karte             |                                                   |
| 4   | Bestellungen      |                                                   |
| ▦   | Reservierungen    | Managha suisting luis Tighais daing label         |
|     | Auswertung        | womentan existieren keine Tische in deinem Lokal. |
| .₽. | Kassenabschluss   |                                                   |
| 0   | Blacklist         |                                                   |
| -   | Stationen         |                                                   |
| 0   | Bereiche          |                                                   |
| ⊞   | Tische            |                                                   |
| ₽   | Kassenbon-Drucker | TISCH ERSTELLEN                                   |
| 80  | QR-Codes          |                                                   |

Um einen Tisch zu erstellen, klicke auf "Tisch erstellen". Gib in dem Fenster eine Bezeichnung für deinen Tisch ein (z.B. "1"). Gib außerdem an, ob dein Tisch aktiv oder inaktiv sein soll und in welchem Bereich er sich befindet. QR-Codes werden in dem Punkt "QR-Codes hinzufügen" mit deinem Tisch verbunden.

| FAVIO               | Tisch - Detailansicht                                                                                                    | ? 🐥 🧾           |
|---------------------|----------------------------------------------------------------------------------------------------|-----------------|
| 🃜 Karte             | TISCH                                                                                                    |                 |
| 🦆 Bestellungen      |                                                                                                    |                 |
| E Reservierungen    | BEZEICHNUNG                                                                                                    | BEREICH         |
| 🛃 Auswertung        | Bezeichnung                                                                                                    | Innenbereich    |
| Kassenabschluss     | BESCHREIBUNG                                                                                                    |                 |
| S Blacklist         | Beschreibung                                                                                                    |                 |
| Stationen           | VERBUNDENER QR-CODE                                                                                                    |                 |
| Bereiche            | - kein QR-Code verbunden -                                                                                                |                 |
| III Tische          | Tische können im Menüpunkt "QR-Codes" verbunden werden                                                                    |                 |
| Kassenbon-Drucker   | SICHTBARKEIT                                                                                                    |                 |
| 🔐 QR-Codes          |                                                                                                    |                 |
| 😂 Unternehmensdaten | Ist die Station aktiv, so wird sie jedem Besucher angezeigt. Eine inaktive Station wird versteckt und unsichtbar gemacht. |                 |
| Offnungszeiten      |                                                                                                    |                 |
| Vertrag             | (ÅSCHEN)                                                                                                    |                 |
| 📇 Benutzer          |                                                                                                    | ANNOLA DECIDENT |

Klicke im Anschluss auf "Speichern", um deinen Tisch dem System hinzuzufügen.

## 10 Unternehmensdaten verwalten

Unter dem Menüpunkt "Unternehmensdaten" kannst du deine Daten, wie Name, Telefonnummer etc. anpassen und Tags hinzufügen (dies dient als Vorbereitung für eine zukünftige Version). Klicke auf "Daten speichern", um deine Daten zu aktualisieren.

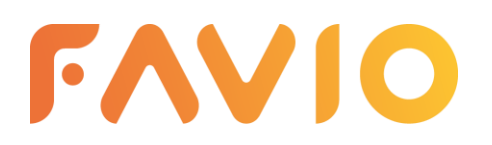

Tel: 05121 9348290 E-Mail: info@youco-it.com Web: youco-it.com

| FAVIO                              | Unternehmenseinstellungen                                  |                                        |                          |                                                  |  |
|------------------------------------|------------------------------------------------------------|----------------------------------------|--------------------------|--------------------------------------------------|--|
| S Blacklist                        | Deine Unternehmensdaten                                    |                                        |                          |                                                  |  |
| Stationen                          | NAME DES LOKALS                                            | NAME DES LOKALS                        |                          | NAMENSZUSATZ                                     |  |
|                                    | Bootschaft                                                 | Bootschaft                             |                          | Burger and Craft Beer                            |  |
| Kassenbon-Drucker                  | Titel eingeben                                             | INHABER VORNAME<br>Titel eingeben      |                          | INHABER NACHNAME<br>Titel eingeben               |  |
| R QR-Codes                         | STRASSE                                                    | POSTLEITZAHL                           |                          | STADT                                            |  |
| <ul> <li>Öffnungszeiten</li> </ul> | Titel eingeben                                             | Titel eingebe                          | 'n                       | Titel eingeben                                   |  |
| Vertrag                            | E-MAIL-ADRESSE (INTERN)                                    | TELEFON (INTER                         | RN)                      | E-MAIL-ADRESSE (FÜR<br>KUNDEN)                   |  |
| 🐣 Benutzer<br>🔄 Abwesenheiten      | Die E-Mail-Adresse, unter der wir<br>dich erreichen können | Die Telefonnumme<br>dich erreichen kön | er, unter der wir<br>nen | Titel eingeben<br>Die E-Mail-Adresse, unter der  |  |
| 苗 Dienstplan                       |                                                            |                                        |                          | dich deine Kunden erreichen<br>können (optional) |  |
|                                    | ▼ TAGS                                                     |                                        |                          |                                                  |  |

# 11 Öffnungszeiten anpassen

Passe die Öffnungszeiten deines Lokals unter dem Menüpunkt "Öffnungszeiten" an. Neben Öffnungszeiten, kannst du auch Ruhetage angeben. Auch Sonderzeiten (wie z.B. an Feiertagen) können angegeben werden. Klicke auf "Öffnungszeiten speichern", um deine Öffnungszeiten zu aktualisieren.

| FAVIO               | Öffnungszeiter | 1        |         | ? 🌲                                                           |
|---------------------|----------------|----------|---------|---------------------------------------------------------------|
| Auswertung          | ÖFFNUNGS       | ZEITEN   |         |                                                               |
| 🗠 Kassenabschluss   |                |          |         |                                                               |
| 🛇 Blacklist         | STANDARDZEI    | EN       |         | SONDERZEITEN                                                  |
| Stationon           | TAG            | ZEIT     |         | DATUM 🛨 ZEIT                                                  |
|                     | Monday         | +        | Ruhetag | Momentan existieren keine Sonderzeiten                        |
| Bereiche            | Tuesday        | •        | Ruhetag | Mit Sonderzeiten kannst du an bestimmten Tagen dein Lokal als |
| III Tische          | Wednesday      | +        | Ruhetag | geschlossen markieren                                         |
| 🖶 Kassenbon-Drucker | Thursday       | <b>F</b> | Ruhetag | ouer spezielle offnungszeiten angeben.                        |
| 🔡 QR-Codes          | Friday         |          | Rubetag |                                                               |
|                     | Saturday       |          | Ruhetag |                                                               |
| Öffenserriken       | Saturday       |          | Ruhetag |                                                               |
| Onnungszeiten       | Sunday         | U        | Ruhetag |                                                               |
| 🗄 Vertrag           |                |          |         |                                                               |
| 🐣 Benutzer          |                |          |         | SONDERZEIT ERSTELLEN                                          |
| 🛏 Abwesenheiten     |                |          |         |                                                               |
| 🗮 Dianatata         | -              |          |         |                                                               |

## 12 Benutzer

Unter dem Menüpunkt "Benutzer" kannst du die Benutzer verwalten, welche Zugriff auf den Manager deines Lokals haben.

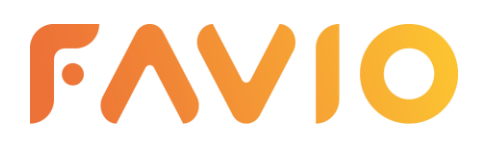

Tel: 05121 9348290 E-Mail: info@youco-it.com Web: youco-it.com

| FAVIO                          | Benutzer       |                           |           | ? 🌲                    |
|--------------------------------|----------------|---------------------------|-----------|------------------------|
| 🍃 Karte<br>🎽 Bestellungen      | BENUTZER       |                           |           | L EXPORT               |
| E Reservierungen               | NAME           | MAIL                      | TELEFON   | ERSTELLT AM STATUS 🚺 🕂 |
| Auswertung     Kassenabschluss |                |                           |           | 07.07.2021 🔤           |
| Blacklist                      | Max Mustermann | mustermail@mustermail.com | 123456789 | 21.07.2021 Einladen    |
| Generationen                   |                |                           |           | 21.07.2021 (Akov)      |

Über das grüne "+" kannst du neue Benutzer hinzufügen. Für diese kannst du jeweils Namen, Telefonnummer und E-Mail-Adresse festlegen und ihnen einer Rolle zuweisen.

Als **Inhaber** ist man befugt alle Daten im Manager einsehen zu können und diese ggf. zu bearbeiten (dazu gehören: Vertragsdaten; Unternehmensdaten / Mitarbeiter / Rollen; Öffnungszeiten / Sonderzeiten; Bestellungen / Auswertung; Speisekarte / Preise; Blacklist; Station / Bereich / Tisch; Reservierung; QR-Codes kaufen).

Als **Leiter** ist man befugt, bestimmte Daten im Manager einsehen zu können und diese ggf. zu bearbeiten (dazu gehören: Öffnungszeiten / Sonderzeiten; Speisekarte / Preise; Drucker; Blacklist; Station / Bereich / Tisch ; Reservierung)

Als Angestellter ist man begrenzt befugt Daten im Manager einsehen zu dürfen.

| FAVIO                                                  | Benutzer - Detailansicht    |                               | ? 🔺 🔛                            |
|--------------------------------------------------------|-----------------------------|-------------------------------|----------------------------------|
| 🏹 Karte                                                |                             |                               | L EXPERT *                       |
| E Reservierungen                                       | VORNAME<br>Vorname eingeben | Nachname<br>Nachname eingeben | Rolle<br>Rollen auswählen        |
| <ul> <li>Kassenabschluss</li> <li>Blacklist</li> </ul> | TELEFON                     | E-MAIL<br>E-Mail eingeben     | Inhaber<br>Leiter<br>Agrestation |
| Stationen                                              |                             |                               | migenesis                        |
| Tische                                                 | LÖSCHEN                     |                               | ZURÜCK                           |

Nachdem du einen Benutzer gespeichert hast, kannst du in der Übersicht auf den blauen Stift neben dem Namen klicken und danach auf das gelbe Feld "Nicht eingeladen". Über das Papierflieger-Symbol kannst du nun eine Mail-Einladung an den Nutzer schicken, sodass dieser Zugriff auf den Manager erhält.

| FAVIO                        | Benutzer - Detailansicht ? 🌲 🛄 |                           |                                         |                  |  |  |  |
|------------------------------|--------------------------------|---------------------------|-----------------------------------------|------------------|--|--|--|
| 🏹 Karte                      | MAX MUSTERMANN                 |                           |                                         | ± EXPORT *       |  |  |  |
| 📰 Reservierungen             | VORNAME                        | NACHNAME                  | ROLLE                                   |                  |  |  |  |
| 🗷 Auswertung                 | Max                            | Mustermann                | Angestellter ×                          | ×                |  |  |  |
| 🗷 Kassenabschluss            | TELEFON                        | E-MAIL                    | STATUS                                  |                  |  |  |  |
| S Blacklist                  | 123456789                      | mustermail@mustermail.com | NICHT EINGELADEN *                      |                  |  |  |  |
| 🛶 Stationen                  |                                |                           | Max Mustermann hat noch ke<br>erhalten. | ine Einladung    |  |  |  |
| <ul> <li>Bereiche</li> </ul> |                                |                           | mustermail@mustermail.com               |                  |  |  |  |
| 🖽 Tische                     | LÖSCHEN                        |                           | Hallo Max Mustermann, hier i            | ist deine Einlac |  |  |  |
| Kassenbon-Drucker            |                                |                           |                                         |                  |  |  |  |

Alle Einträge können im Nachhinein beliebig von dir angepasst werden!